## How to login into eLearning?

To access the eLearning platform, open a new tab on your web browser -Google Chrome and Mozilla Firefox work best – and enter https://my.elearning.rutgers.edu in your address bar.

Click the **Login** icon on top right corner of the browser window to login into the eLearning platform.

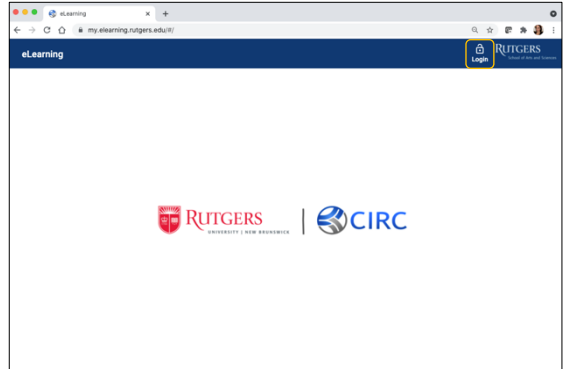

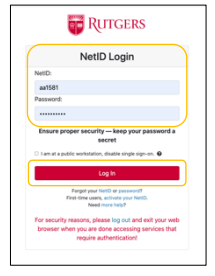

Enter your Rutgers University **NetID** and **password** and click the **Log In** button to continue the login process.

If you are enrolled in multiple classes that are using the eLearning platform, you must **select the class** you want to login to.

| Select your class     |  |
|-----------------------|--|
| > Demonstration Class |  |
| > Test Class          |  |
| > Francesca           |  |

| = | eLearning                            | ¢      | Thursday, August 5, 2021 | Test Class 🗸         | Hi Annerys 🗸 | RUTIGERS<br>tobact of lots and transm |
|---|--------------------------------------|--------|--------------------------|----------------------|--------------|---------------------------------------|
| ٠ |                                      | _      |                          |                      |              |                                       |
| • | mySessions                           | C my/  | lssessments              |                      | c            |                                       |
|   |                                      |        |                          |                      |              |                                       |
|   | You have no upcorning sessions today |        | You have no assessment   | ts due at this time. |              |                                       |
|   |                                      |        |                          |                      |              |                                       |
|   | Go to Se                             | ssions |                          | More Asse            | essments     |                                       |
|   |                                      |        |                          |                      |              |                                       |
|   |                                      |        |                          |                      |              |                                       |
|   |                                      |        |                          |                      |              |                                       |
|   |                                      |        |                          |                      |              |                                       |
|   |                                      |        |                          |                      |              |                                       |
| 8 |                                      |        |                          |                      |              |                                       |
| 8 |                                      |        |                          |                      |              |                                       |

Once you have selected your class, you will be taken to your eLearning home page.